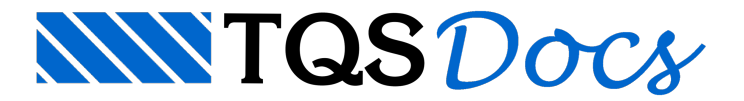

## Verificação da RPUs com o Hiper-Pórtico

Após o processamento, poderemos verificar as RPUs novamente. Desta vez o hiperestático utilizado veio do modelo único (Hiper-Pórtico). Para isso, no Gerenciador Estrutural, selecione o pavimento 1PAV, ative o TQS-Lajes e execute "Visualizar" - "Editor de Lajes Protendidas".

Dentro do Editor, iremos calcular novamente as RPUs. Clique no botão 👔 da barra de ferramentas:

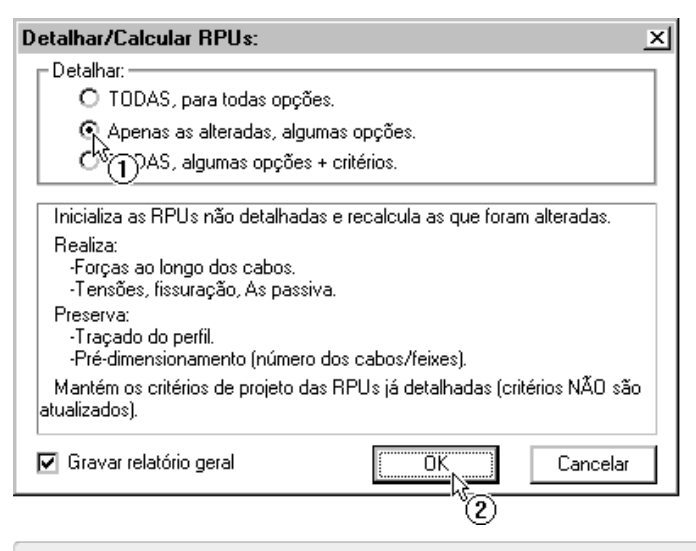

(1) Selecione a opção "Apenas as alteradas, algumas opções";

(2) Clique no botão "OK".

Feche o relatório e acesse o "Modo de Edição: Tensões" da RPUs existente:

| Ģ     | Eibras_Sup. (kgf/cm2)    | Tensoes - COPERM                                                                   |
|-------|--------------------------|------------------------------------------------------------------------------------|
| ì     | -53<br>-57<br>-57<br>-57 | fck = 250.0 kgf/cm2<br>fctk = 30.0 kgf/cm2<br>Fqpc = .6                            |
| -150  |                          | Fgpt = .0<br>GanoHF = 1.0<br>GanoHD = 1.0                                          |
| 0 0 0 | Perfile do cabo          | Feixes = 20<br>Cord/Feixe= 2<br>Pinf = 11.9 tf<br>Hiperestatico: SIM               |
| -150  | ← <u>-</u> O<br><u> </u> | Tensão Normal (Pinf/S):<br>Minimo = 3.5 MPo<br>Máximo = 3.6 MPo<br>Média = 3.6 MPo |
| 0     |                          |                                                                                    |

Observe que os valores de tensões tiveram uma leve mudança, devido à diferença entre o hiperestático calculado com o modelo de grelha do pavimento e o calculado com o modelo único.

Caso fosse necessário, o usuário deveria alterar a quantidade de cabos ou o perfil para que as verificações fossem atendidas e recomeçar o processo:

Cálculo de Hiperestático; Cálculo das RPUs; Verificações.

TQS Informática - Rua dos Pinheiros 706 / casa 2 - 05422-001 - São Paulo/SP - Tel.:(011) 3883-2722 - Fax.:(011) 3883-2798

Como não há mais quaisquer problemas nesta RPU, podemos partir para o detalhamento dos cabos

## Detalhamento dos cabos

Após definido o perfil e a quantidade de cabos que serão utilizados, podemos agora iniciar o detalhamento. Primeiramente iremos ativar a "Barra de Ferramentas de Cabos". Para isso clique no botão [\_\_\_\_].

Para fazermos o detalhamento de todos os cabos das RPUs devemos executar o comando "Cabos" - "Gerar Todos os Cabos" ou clicando no botão 👥 .

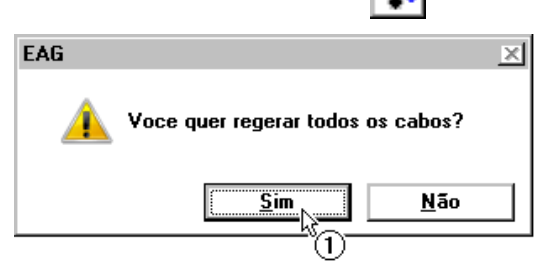

(1) Clique no botão "Sim".

Logo após um breve processamento, o resultado do desenho será apresentado:

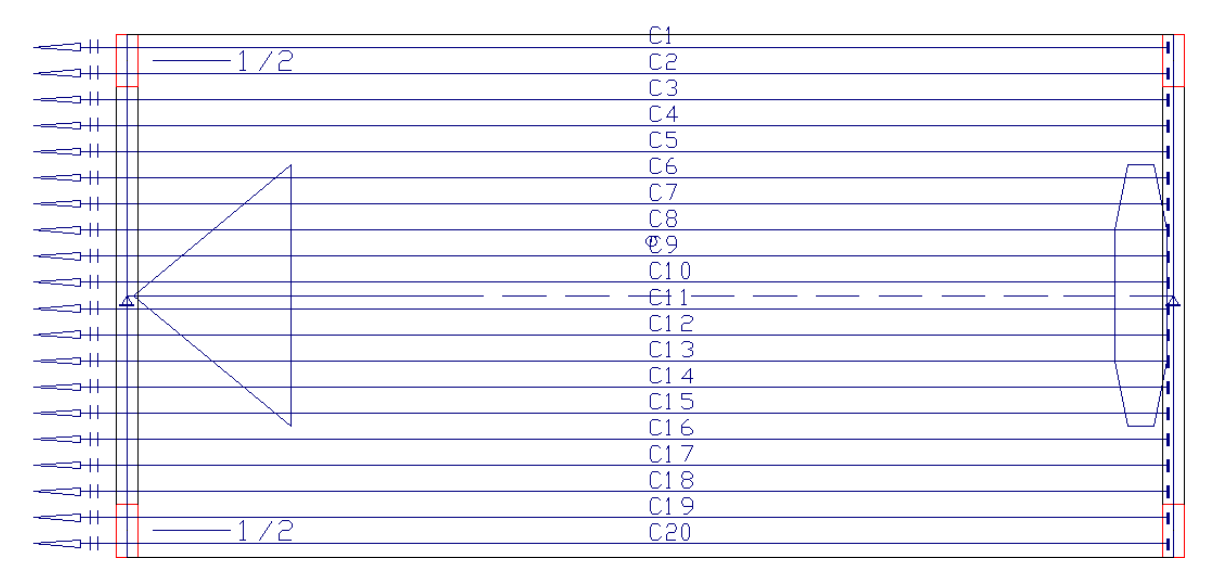

Neste desenho podemos observar o posicionamento, em planta, de todos os cabos que serão utilizados nesta laje. Ferramentas para edição destas posições, alteração de dados ou ancoragens e outros podem ser encontradas na barra de ferramentas. Estas ferramentas são explicadas com detalhes nos capítulos iniciais deste manual.

## Verificação de interferência de cabos

Também é neste desenho que são apresentadas as interferências entre cabos de diferentes direções. Para visualizálas, execute o comando "Cabos" - "Parâmetro de Cabos" ou clique no botão **P**<sub>C</sub> :

| Parâmetros de Cabos 🔀                                                                     |                                     |  |  |  |  |  |
|-------------------------------------------------------------------------------------------|-------------------------------------|--|--|--|--|--|
| Cabos/Mostrar:<br>Vumeração de cabos<br>Cotagem de cruzamento<br>Círculo/Interferência de | s<br>cabos                          |  |  |  |  |  |
| Controles:<br>Mostrar cabos: O 2 direçã<br>Seleção: O por pon                             | ies O Somente 1<br>tos O por linhas |  |  |  |  |  |

(1) Selecione a opção "Círculo/Interferência de cabos";

Como em nosso exemplo temos cabos apenas na direção horizontal, não há qualquer tipo de interferência.

Em caso de interferência, é necessário alterar o perfil das RPUs, de modo que os cabos/bainhas que se cruzam não ocupem a mesma posição no espaço. Ou seja, deveríamos voltar ao "Modo de Edição: Perfil" e alterar alguns pontos de nosso perfil.

## Desenho em planta dos cabos

Para finalizarmos os trabalhos dentro do Editor de Lajes Protendidas, iremos salvar o desenho dos cabos em planta. Para isso, primeiramente iremos desativar a visualização das RPU, através do botão 📄. Com isso, apenas os cabos

e a forma do pavimento são visualizados:

|       | UI I |
|-------|------|
|       | C2   |
|       |      |
|       | L3   |
|       | C4   |
|       | C5   |
|       | 00   |
|       | L6   |
|       | C7   |
|       | C.8  |
|       | P 7  |
|       |      |
|       | C1 0 |
|       | C11  |
| -==   | C1.2 |
|       | 612  |
|       | C1 3 |
|       | C1 4 |
|       | C15  |
|       | 517  |
|       | C10  |
|       | C1 7 |
|       | C18  |
|       | 510  |
|       | C19  |
| 1.1.1 | C20  |
|       |      |

Para salvar o desenho, utilize o comando "Arquivo" - "Salvar DWG":

| 🚟 Salvar como       |               |                      |   |             |           |       | ×              |
|---------------------|---------------|----------------------|---|-------------|-----------|-------|----------------|
| <u>S</u> alvar em:  | 길 1PAV        |                      | • | 🕈 🖻 🔿       | -         |       |                |
| 0                   | Nome 🔺        |                      |   | 🛛 🗸 Data de | modifica  | - Tip | 0              |
| <u>s</u>            | ESCADAS       |                      |   | 04/07/2     | 011 16:47 | Pa    | sta de arquivc |
| Locais              | 📕 VIGAS       |                      |   | 06/07/2     | 011 17:05 | Pa    | sta de arquivo |
|                     | 📓 GRE0003.0   | )WG                  |   | 06/07/2     | 011 17:04 | TQ    | S Arquivo de   |
|                     | 😹 Modelo.DW   | /G                   |   | 04/07/2     | 011 16:47 | TQ    | S Arquivo de   |
|                     | 📷 Rascunho.   | D₩G                  |   | 04/07/2     | 011 11:52 | TQ    | S Arquivo de   |
| Area de<br>Trabalho |               |                      |   |             |           |       |                |
| Habaino             |               |                      |   |             |           |       |                |
|                     |               |                      |   |             |           |       |                |
| Bibliotecas         |               |                      |   |             |           |       |                |
|                     |               |                      |   |             |           |       |                |
|                     |               |                      |   |             |           |       |                |
|                     |               |                      |   |             |           |       |                |
| Computador          |               |                      |   |             |           |       |                |
| -                   |               |                      |   |             |           |       |                |
| ()                  | •             |                      |   |             |           |       | •              |
| Pada                | Nome:         | PROD03 DWG           |   |             |           | Ţ     | Salvar         |
| nede                | Mome.         | i nouus.owd          |   |             |           |       |                |
|                     | <u>T</u> ipo: | Arquivos DWG (*.DWG) |   |             |           | -     | Cancelar (1)   |
|                     |               |                      |   | (f          |           |       |                |
|                     |               |                      |   | ricio       |           |       | 1.             |

(1) Clique no botão "Salvar".

Com os cabos detalhados e verificados, podemos partir para a geração dos desenhos associados a eles. Para isto, primeiramente, iremos fechar o Editor de Lajes Protendidas através do comando "Arquivo" - "Sair".